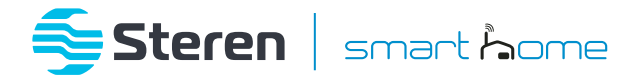

# Interruptor Wi-Fi de 2 canales

## Manual de instrucciones

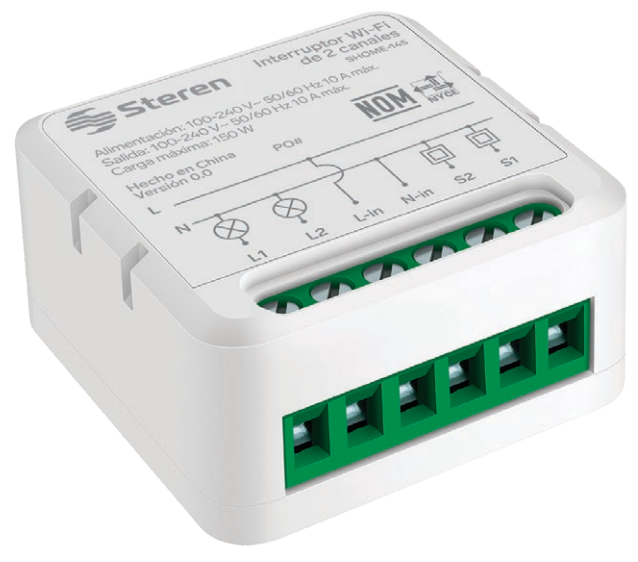

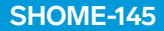

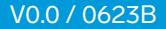

#### IMPORTANTE

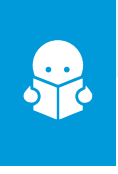

Por favor, lee completamente y con atención este instructivo, antes de realizar cualquier acción con el equipo, para saber cómo utilizarlo adecuadamente.

La información es presentada únicamente como referencia; debido a actualizaciones pueden existir diferencias. Las imágenes mostradas son ilustrativas. El diseño y el funcionamiento del producto pueden variar sin previo aviso. Consulta nuestra página www.steren.com para obtener la versión más reciente de este manual.

### PRECAUCIONES

- No instales ni almacenes el producto en lugares húmedos ni lo expongas a líquidos.
- No utilices productos químicos o corrosivos para limpiarlo.
- No coloques objetos pesados sobre el equipo.
- No sobrepases la capacidad de voltaje máximo soportado por el equipo.
- Cualquier reparación no autorizada anulará la garantía.
- Los niños deben ser supervisados para asegurarse de que no empleen el aparato como juguete.

La operación de este equipo está sujeta a las siguientes dos condiciones: (1) es posible que este equipo o dispositivo no cause interferencia perjudicial y (2) este equipo o dispositivo debe aceptar cualquier interferencia, incluyendo la que pueda causar su operación no deseada.

Para realizar este instructivo, se utilizó un dispositivo con sistema operativo Android (versión 11) y la aplicación *Steren Home* (versión 1.4.1). Las imágenes se muestran para ejemplificar el procedimiento; sin embargo, este puede ser distinto en otras versiones del sistema y de la aplicación.

## ÍNDICE

| DESCRIPCIÓN DEL EQUIPO                                                                                                    | 4                               |
|----------------------------------------------------------------------------------------------------|---------------------------------|
| CONEXIÓN                                                                                                    | 5                               |
| CONTROL DESDE LA APLICACIÓN STEREN HOME<br>Registrar una cuenta de usuario<br>Configuración Wi-Fi<br>Interfaz de la app<br>Menú de Ajustes<br>Cómo compartir el control con otro usuario<br>Vincular el dispositivo con un asistente de voz | 8<br>10<br>13<br>17<br>18<br>19 |
| ESPECIFICACIONES                                                                                                    | 20                              |

## **DESCRIPCIÓN DEL EQUIPO**

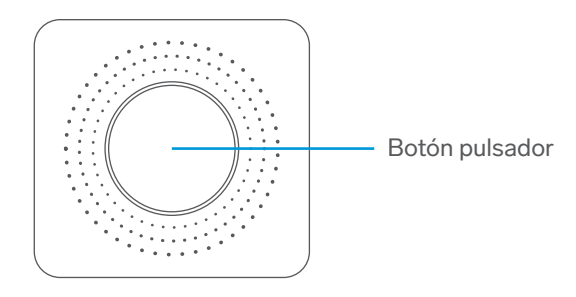

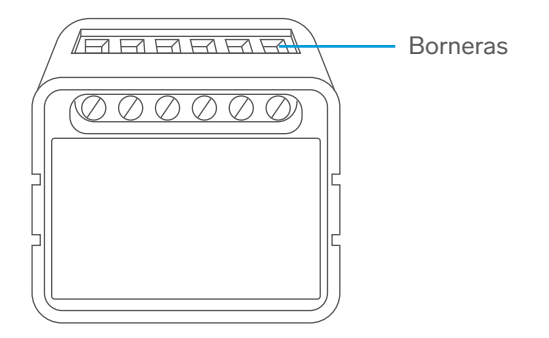

## CONEXIÓN

Elige el modo de conexión que más te convenga para conectar el módulo:

## Sin apagador

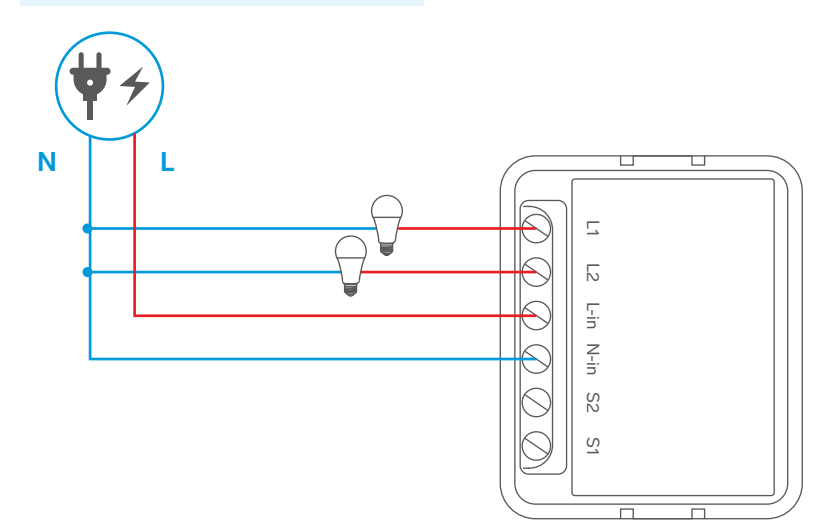

## Con apagador sencillo

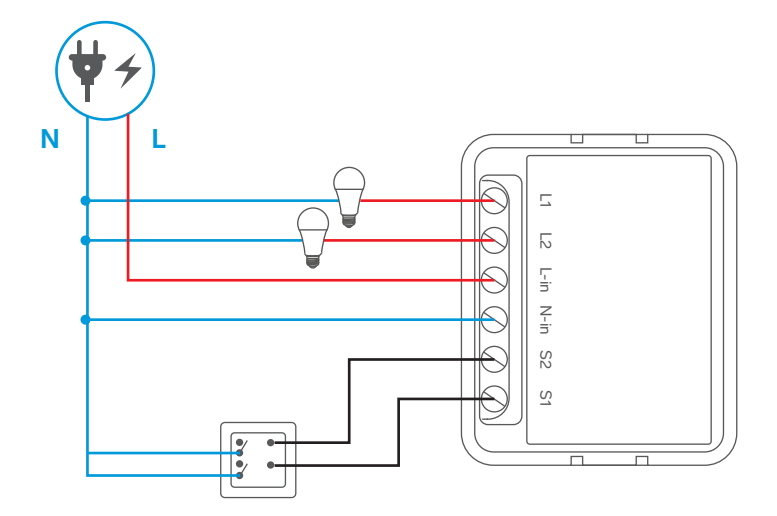

## Con apagador de escalera

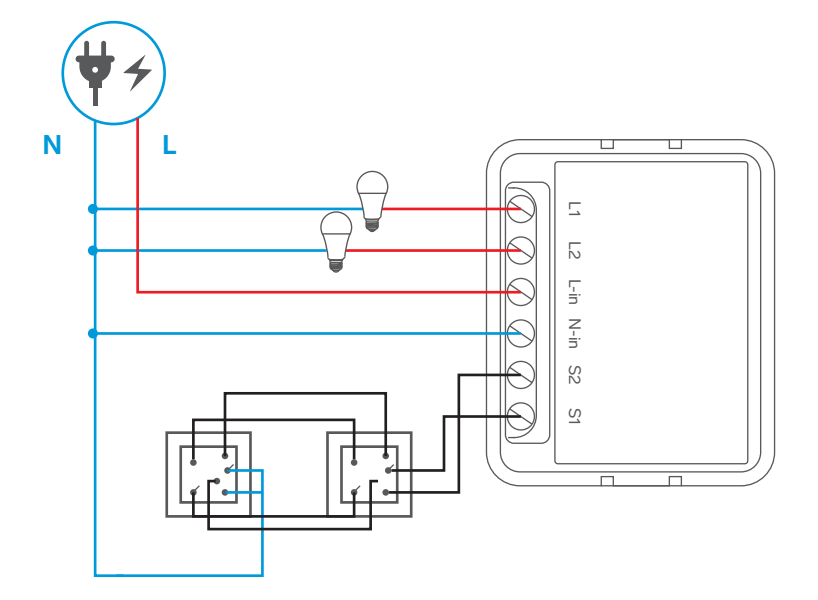

### CONTROL DESDE LA APLICACIÓN STEREN HOME

#### CONSIDERACIONES

- Ten a la mano un dispositivo inteligente, como un teléfono móvil o una tablet.
- Es necesario tener acceso a la tienda de aplicaciones de Google o Apple, así como los datos para el inicio de sesión y las contraseñas correspondientes.
- Identifica el nombre de tu red Wi-Fi y la contraseña.
- Confirma que el router de la red Wi-Fi esté funcionando en la banda de 2,4 GHz y no en 5 GHz, ya que el equipo solo funciona en 2,4 GHz.
- Apaga cualquier extensor Wi-Fi durante la configuración.
- Verifica que el router no tenga limitaciones en la cantidad de dispositivos conectados.

#### Registrar una cuenta de usuario

1 En tu celular, ingresa a la tienda de aplicaciones para descargar e instalar la app *Steren Home.* 

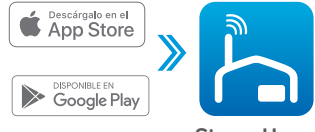

Steren Home Electrónica Steren

2 Abre la aplicación. Selecciona Crear cuenta nueva, y acepta la Política de privacidad.

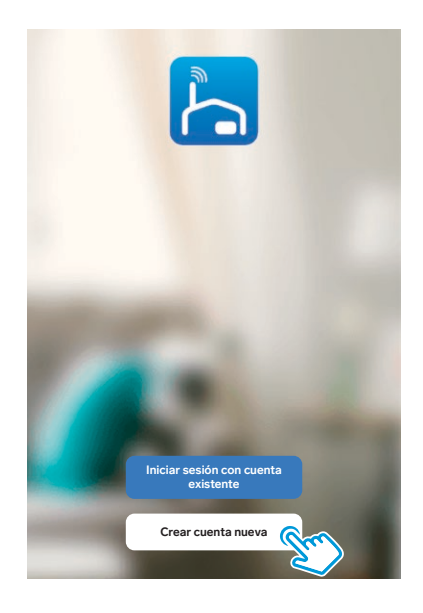

| 1 | Para registrar tu cuenta,              |
|---|----------------------------------------|
|   | selecciona el país e introduce tu      |
|   | correo electrónico. Al finalizar, toca |
|   | en la opción Obtenga el código de      |
|   | verificación.                          |

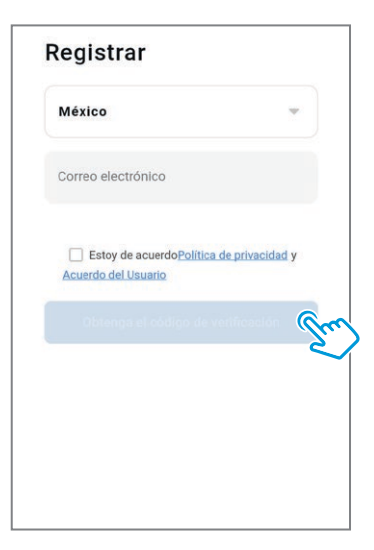

3

Introduce el código que recibiste, y crea una contraseña para la nueva cuenta. Presiona Finalizado para concluir el proceso.

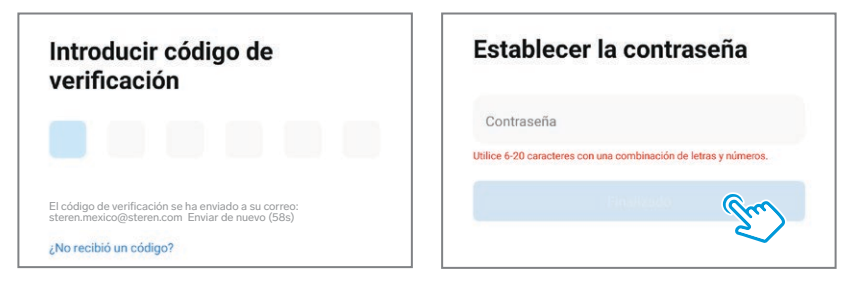

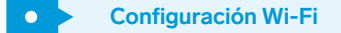

Es probable que la primera vez que ingreses a la app, se requiera aceptar o negar permisos de accesibilidad y después seleccionar la opción **Ir a la aplicación**, para avanzar.

- 1 Enciende el Bluetooth de tu celular, para optimizar la conexión.
- 2 En la app, selecciona el ícono + (del lado derecho superior), para agregar un equipo.

3

Espera hasta que el dispositivo sea localizado automáticamente; selecciona **Agregar**.

| <                                                                                                    | Agregar D             | ispositivo | 8       |  |  |  |
|----------------------------------------------------------------------------------------------------|-----------------------|------------|---------|--|--|--|
| Buscando dispositivos cercanos. Asegúrese de que su<br>dispositivo haya ingresado modo de emparejamiento. |                       |            |         |  |  |  |
| Buscando                                                                                                  | Buscando dispositivos |            |         |  |  |  |
| 1 mm 1<br>1 mm 1                                                                                          |                       |            | Agrega  |  |  |  |
| Añadir manualmente                                                                                        |                       |            |         |  |  |  |
|                                                                                                    |                       |            |         |  |  |  |
| Eléctrico                                                                                                 |                       | Enchufe    |         |  |  |  |
| Iluminación                                                                                               | 1 1<br>m              | 11         | 1.1     |  |  |  |
|                                                                                                    | enchufe               | Enchufe    | Enchufe |  |  |  |

Si el dispositivo no es localizado automáticamente, mantén presionado el botón de accionamiento por aproximadamente 5 segundos o prende y apaga alguno de los interruptores conectados en S1 o S2 6 veces continuas dentro de 5 segundos, y espera a que el sistema se ponga en modo de emparejamiento. Posteriormente, repite desde el paso 2. Introduce la contraseña de la red Wi-Fi en la que se conectará el equipo, y presiona Siguiente. Si la contraseña de la red ya ha sido introducida previamente al vincular otro dispositivo, es probable que el sistema omita este paso automáticamente.

|                                          | ×      |
|------------------------------------------|--------|
| Introduzca la información de la red wifi |        |
| Elija el Wi-Fi e ingrese la contraseña   |        |
| 중 Steren_pruebas                         | ta ang |
| A                                        | Ŷ      |
|                                          |        |
|                                          |        |
|                                          |        |
|                                          |        |
|                                          |        |
|                                          |        |
| Siguiente                                |        |
|                                          |        |

## 5 Espera hasta que se realice la conexión. Selecciona **Finalizado**.

| S  | teren SHOME-145 | ۲ |
|----|-----------------|---|
| 30 | esta agreganao  |   |
|    |                 |   |
|    |                 |   |
|    |                 |   |
|    |                 |   |
|    |                 |   |
|    |                 |   |
|    |                 |   |

| Steren SHOME-145                        | Finalizado                                  | <b>@</b> ~@ |
|-----------------------------------------|---------------------------------------------|-------------|
| Steren SHOME-145<br>Se agregó con éxito |                                             |             |
|                                         | <br>Steren SHOME-145<br>Se agregó con éxito | Z           |

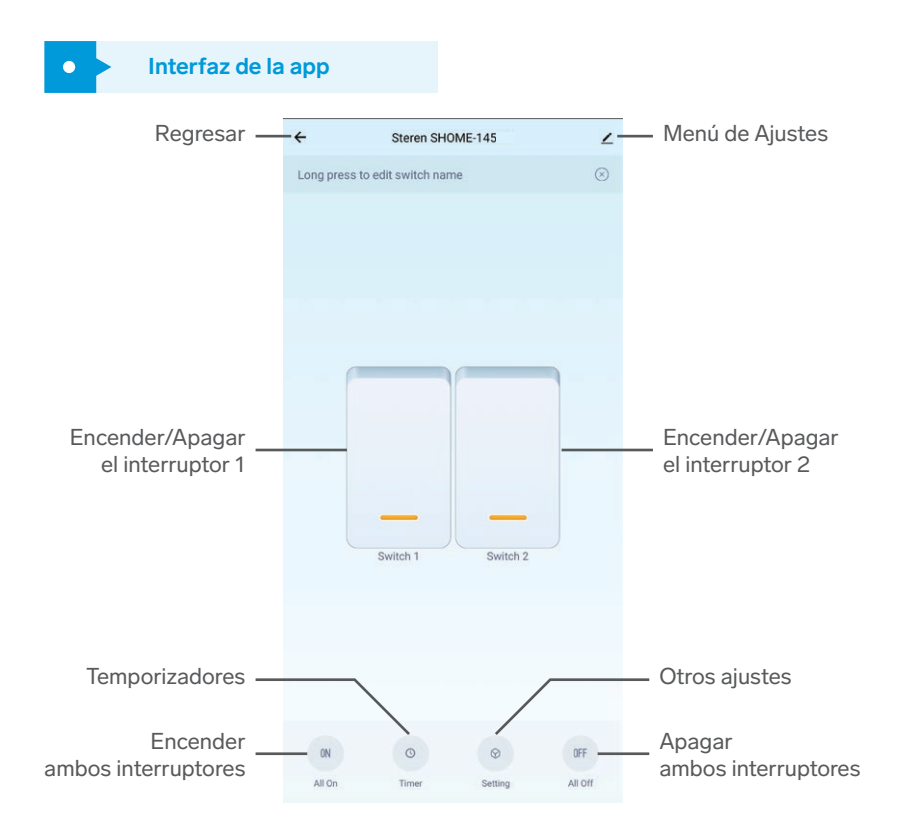

#### Temporizadores

Al programar un tipo de temporizador, este no debe entrar en conflicto con otro programado en el mismo interruptor.

Selecciona 🚆 Después, elige el interruptor que deseas programar. Posteriormente, configura el tipo de temporizador que más se adecúe a tus necesidades.

#### Contador regresivo (CountDown)

- 1. Selecciona Countdown, para agregar una cuenta regresiva.
- 2. Ajusta las horas y/o los minutos del conteo.
- 3. Presiona 🖸 para iniciar el conteo.

Después de que termine el conteo, el interruptor se encenderá o se apagará, dependiendo del estado que tenía inicialmente.

#### • Horarios (Schedule)

- 1. Selecciona **Schedule**, para agregar un horario de encendido o de apagado automático.
- 2. Pulsa 🕂 Add Schedule para agregar un horario.
- **3.** Ajusta la hora de la ejecución. Luego, toca en los días de la semana, para seleccionar la repetición.
- 4. Ajusta la hora y el estado del interruptor (On / Off) y selecciona Save.

Puedes agregar más horarios para ese mismo interruptor, siempre que no interfiera con otros temporizadores.

### • Cíclico (Circulate)

- Selecciona Circulate. Después, elige (+) Add Circulate para comenzar a configurar el ciclo.
- 2. Ajusta la hora de inicio del ciclo y su hora de finalización.
- 3. Toca en los días de la semana, para seleccionar la repetición.
- 4. Ajusta el tiempo en estado encendido (Start duration). (Mínimo 1 minuto).
- 5. Elige el tiempo en estado apagado (End duration). (Mínimo 1 minuto).
- 6. Selecciona Save, para guardar el ciclo.

En este tipo de temporizador, el interruptor cambiará entre los estados encendido y apagado constantemente, con las duraciones de tiempo fijado en cada estado, dentro de la hora de inicio y la hora de finalización.

#### • Aleatorio (Random)

- 1. Selecciona Random, para comenzar a configurar el ciclo aleatorio.
- 2. Pulsa (+) Add Random para agregar un horario.
- **3.** Ajusta la hora de inicio del ciclo y su hora de finalización. (Con una duración mínima de 30 min).
- 4. Toca en los días de la semana, para seleccionar la repetición.
- 5. Selecciona Save, para guardar el ciclo.

En este tipo de temporizador, el interruptor cambiará entre los estados encendido y apagado, con duraciones aleatorias entre cada estado, dentro de la hora de inicio y la hora de finalización.

#### • Impulso (Inching)

1. Selecciona Inching para comenzar a configurar el tiempo de retorno automático.

- 2. Activa el interruptor de la función de impulso.
- 3. Ajusta la duración del impulso. (Mínimo 1 segundo).

En este tipo de temporizador, cuando el interruptor sea puesto en estado "activado" iniciará un conteo regresivo automáticamente para apagarse al terminar. Este conteo depende del ajuste que hayas realizado en el paso 3.

**Otros ajustes** 

#### **Relay Status:**

Configura el estado de inicio del interruptor después de una desconexión y reconexión de energía.

#### Interlock setting:

Vincula los interruptores para que realicen un funcionamiento inverso entre ellos. Por ejemplo, si S1 está prendido y S2 apagado, al encender S2, el estado de S1 cambiará a apagado.

### Menú de Ajustes

•

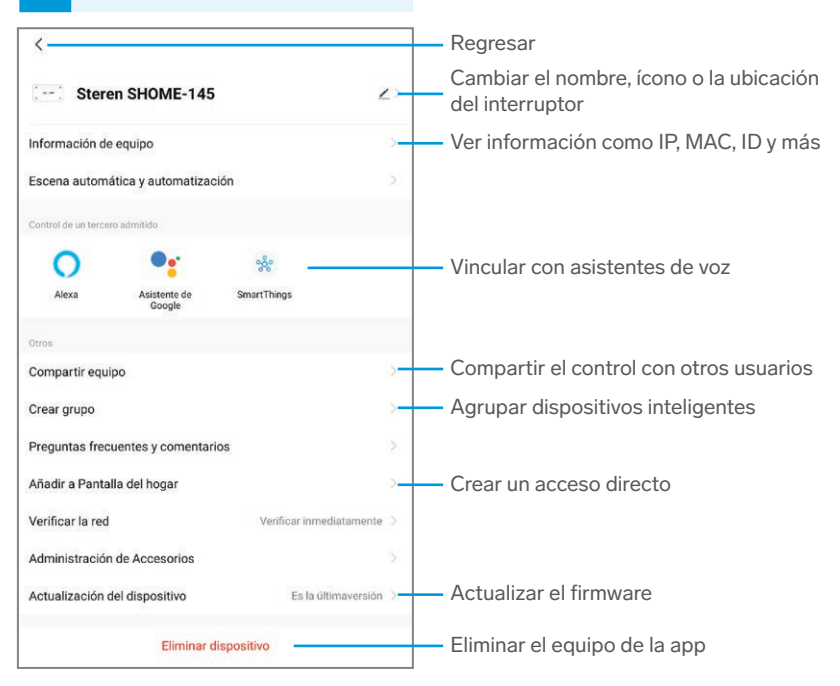

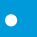

Para que otro usuario también pueda controlar este dispositivo desde su celular, previamente debe de haber instalado la aplicación Steren Home y tener una cuenta registrada.

- 1 Selecciona el ícono del Menú de Ajustes.
- 2 Presiona en **Compartir equipo**, y después en **Añadir lo compartido**.
- 3 Selecciona Compartir con la cuenta Steren.
- 4 Introduce el correo electrónico de la persona con quien compartirás el dispositivo; presiona **Finalizado**.

En la pantalla principal de la app del otro usuario, se agregará automáticamente el dispositivo y podrá empezar a controlarlo.

Si el usuario con el que compartirás el control registró su cuenta con un número de celular antes de marzo del 2020, introduce el número.

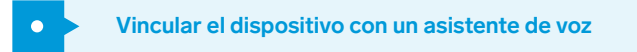

- 1 Selecciona el ícono del Menú de Ajustes.
- 2 Dentro del apartado Control de un tercero admitido, selecciona el asistente de voz que deseas utilizar (Alexa o Asistente de Google) y sigue las indicaciones para la vinculación.

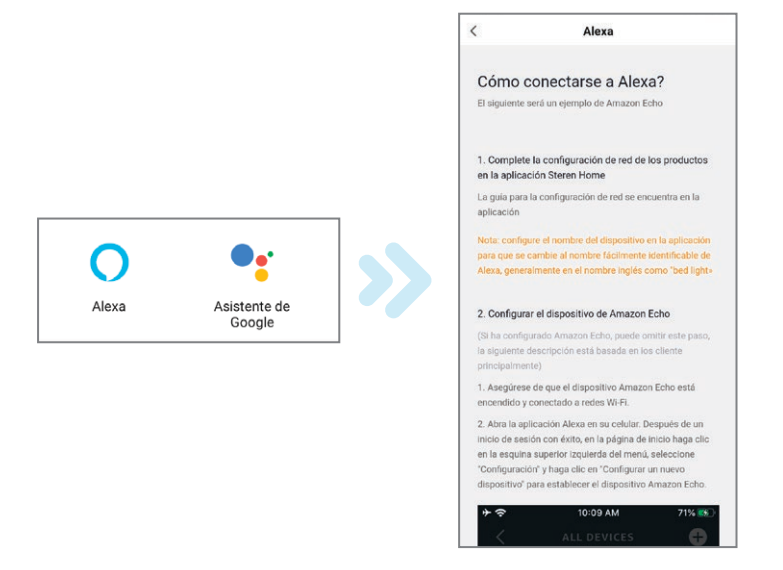

### **ESPECIFICACIONES**

Alimentación: 100 – 240 V~ 50/60 Hz 10 A Salida: 100 – 240 V~ 50/60 Hz 10 A máx. Carga máxima: 150 W x salida (para focos LED) Carga resistiva máxima: 600 W x salida Frecuencia de operación: 2,4 GHz Estándar: IEEE 802.11b/g/n

## PÓLIZA DE GARANTÍA

Producto: Interruptor Wi-Fi de 2 canales Modelo: SHOME-145 Marca: Steren

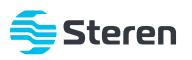

Esta póliza garantiza el producto por el término de un año en todos sus componentes y mano de obra, contra cualquier defecto de fabricación y funcionamiento, a partir de la fecha de entrega.

#### CONDICIONES

- Para hacer efectiva la garantía, debe presentarse esta póliza o factura o comprobante de compra y el producto, en el lugar donde fue adquirido o en Electrónica Steren S.A. de C.V.
- 2. Electrónica Steren S.A de C.V. se compromete a reparar el producto en caso de estar defectuoso, sin ningún cargo al consumidor. Los gastos de transportación serán cubiertos por el proveedor.
- 3. El tiempo de reparación en ningún caso será mayor a 30 días, contados a partir de la recepción del producto en cualquiera de los sitios donde pueda hacerse efectiva la garantía.
- 4. El lugar donde se pueden adquirir partes, componentes, consumibles y accesorios, así como hacer válida esta garantía es en cualquiera de las direcciones mencionadas posteriormente.

#### ESTA PÓLIZA NO SE HARÁ EFECTIVA EN LOS SIGUIENTES CASOS:

- 1. Cuando el producto ha sido utilizado en condiciones distintas a las normales.
- 2. Cuando el producto no ha sido operado de acuerdo con el instructivo de uso.
- 3. Cuando el producto ha sido alterado o reparado por personal no autorizado por Electrónica Steren S.A. de C.V.

El consumidor podrá solicitar que se haga efectiva la garantía ante la propia casa comercial donde adquirió el producto. Si la presente garantía se extraviara, el consumidor puede recurrir a su proveedor para que le expida otra póliza, previa presentación de la nota de compra o factura respectiva.

#### DATOS DEL DISTRIBUIDOR

| Nombre del Distribuidor |  |
|-------------------------|--|
| Domicilio               |  |
| Fecha de entrega        |  |

#### ELECTRÓNICA STEREN S.A. DE C.V.

Biólogo Maximino Martínez, núm. 3408, col. San Salvador Xochimanca, Azcapotzalco, Ciudad de México, C.P. 02870, RFC: EST850628-K51

#### STEREN PRODUCTO EMPACADO S.A. DE C.V.

Autopista México-Querétaro, Km 26.5, sin número, Nave Industrial 3-A, col. Lomas de Boulevares, Tlalnepantla de Baz, Estado de México, C.P. 54020, RFC: SPE-941215-H43

En caso de que tu producto presente alguna falla, o si tienes alguna duda o pregunta, por favor, llama a nuestro Centro de Atención a Clientes, en donde con gusto te atenderemos en todo lo relacionado con tu producto Steren.

Centro de Atención a Clientes: (55) 15 16 60 00

Atención a clientes (55) 1516 6000

f /steren.mexico ⊚ @steren.oficial ■ SterenMedia

comentarios@steren.com.mx

www.steren.com.mx

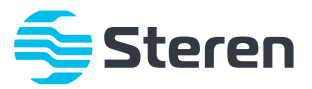